## GIAP Website Help Guide link For All Schools

**Note:** To access the DfE's instructional video demonstrating how to download Pupil Premium CVS files from the GIAP site, please use the link below. Once the web page has loaded, click on **Browse YouTube** 

If you wish to view only the Data downloads section, please fast forward to **1:37** on the red timeline

https://www.youtube.com/watch?v=BBG3HYigspw